วิธีการสร้างตรายางประทับรับหนังสือแบบดิจิทัล โดย นายกฤษณชัย แก้วสกุลธรรม ผู้อำนวยการกองบริหารงานคณะสัตวแพทยศาสตร์

การสร้างตรายางประทับรับหนังสือแบบดิจิทัลนี้ ผู้ดำเนินการไม่จำเป็นต้องมีทักษะในการเขียนโปรแกรม แต่อย่างใด แต่ต้องมีทักษะในการใช้คอมพิวเตอร์ขั้นพื้นฐาน รวมถึงการใช้งานโปรแกรม Adobe Acrobat Pro DC เบื้องต้นได้ ซึ่งในคู่มือนี้ ผู้เขียนจะสาธิตวิธีการทำโดยละเอียด หากผู้ใช้ปฏิบัติตามขั้นตอนที่แนะนำได้ ก็สามารถ นำไปประยุกต์ใช้ในการทำตรายางดิจิทัลแบบ Dynamic ในรูปแบบอื่นๆ ได้

หากยังไม่ได้ติดตั้งโปรแกรม Adobe Acrobat Pro DC ท่านสามารถจองการใช้งานโปรแกรมดังกล่าว จากลิงก์ที่มหาวิทยาลัยกำหนดให้ ดังนี้

https://app-reserve.kku.ac.th/

## เริ่มต้นการสร้างตรายางประทับรับหนังสือ

1. สร้างตรายางตามที่ต้องการในโปรแกรม Microsoft Word ดังรูปภาพแล้ว และตั้งค่าหน้ากระดาษให้พอดีกับ

ตรายาง ในที่นี้ได้กำหนดขนาดกระดาษดังรูปภาพ แล้ว Save หรือ Print เป็นไฟล์ PDF ตามตัวอย่างได้บันทึกชื่อไฟล์เป็น testDynamicStamp.pdf

| age Setup          |           |         | ? | > |
|--------------------|-----------|---------|---|---|
| Margins            | Paper Lay | out     |   |   |
| Pape <u>r</u> size |           |         |   |   |
| Custom             | size      | ~       |   |   |
| Width:             | 2.5"      | ÷       |   |   |
|                    | 1.5"      | <b></b> |   |   |

|                                                                   |                                                                                                    | receiveStamp - Word                           |
|-------------------------------------------------------------------|----------------------------------------------------------------------------------------------------|-----------------------------------------------|
| FILE HOME INSERI DESIGN PAGE LAYOUT REFE                          | RENCES MAILINGS REVIEW VIEW ACROBAI                                                                                                    |                                               |
| $\begin{array}{c c} & & & \\ & & & \\ & & \\ & & \\ & & \\ & \\ $ | Image: Second second secon | AaBbCcDc AaBbCc Aa<br>11 No Spac Heading 1 He |
| Clipboard 🕞 Font                                                  | 🕞 Paragraph 🕞                                                                                                    |                                               |
| L                                                                 | 🛛                                                                                                    | 9 10 11 12                                    |
| <ul> <li></li></ul>                                               | คณะสัตวแพทยศาสตร์<br>เลขรับ :                                                                                                    |                                               |

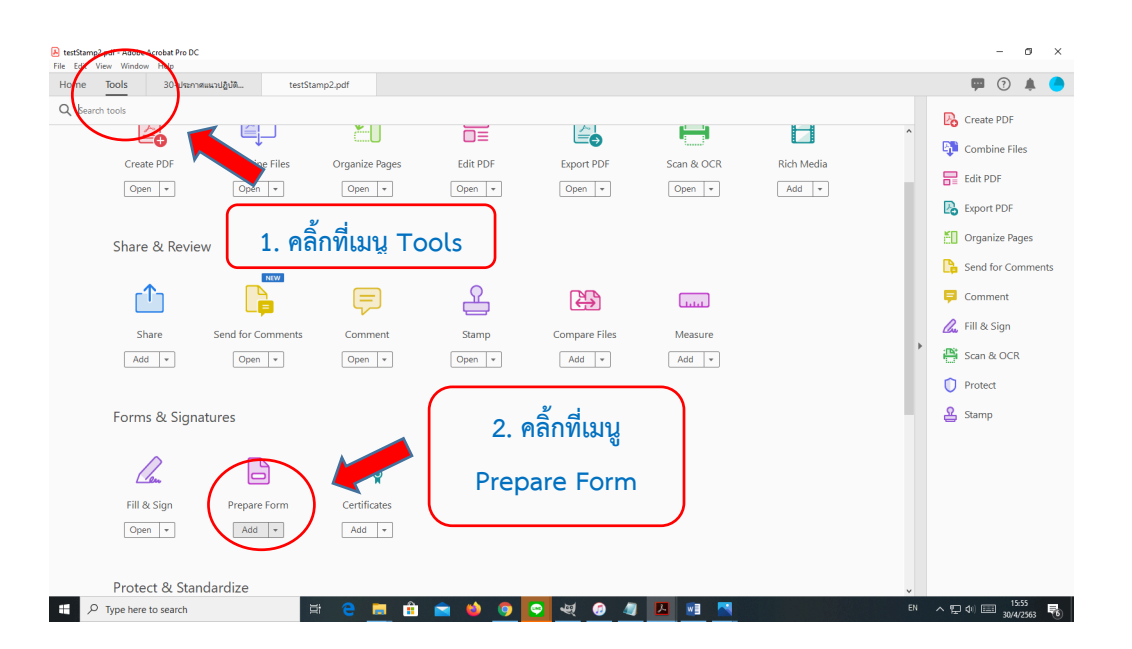

2. เปิดไฟล์ PDF ที่ได้บันทึกไว้ด้วยโปรแกรม Adobe Acrobat Pro DC จากนั้นคลิ้กที่เมนู Prepare Form

2

3. โปรแกรมจะถามว่าจะทำแบบฟอร์มจากไฟล์ที่เปิดไว้แล้วหรือไม่ ให้คลิ้กที่ปุ่ม Start

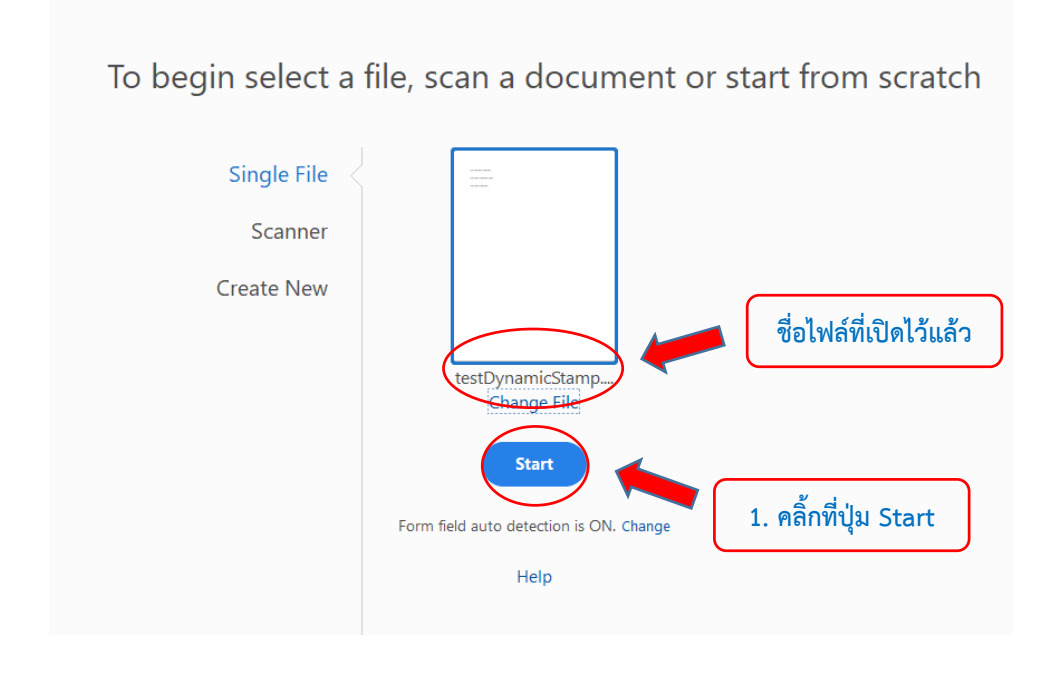

 ปรแกรมจะเปิดหน้าต่าง เพื่อจัดเตรียมฟอร์มไว้ให้ตามที่ปรากฏเป็น Text Box ตามรูปภาพ เพื่อความสะดวก ในการอธิบายขั้นตอนการทำงาน ให้คลิ้กเลือก Text Box แต่ละอันแล้วลบ Text Box ทั้ง 3 อัน เพราะจะสร้าง เองทั้งหมด (ในขั้นตอนนี้ หากท่านเข้าใจหลักการแล้ว ไม่จำเป็นต้องลบ Text Box ก็ได้ ให้ใช้ Text Box ตามที่โปรแกรมกำหนดได้เลย)

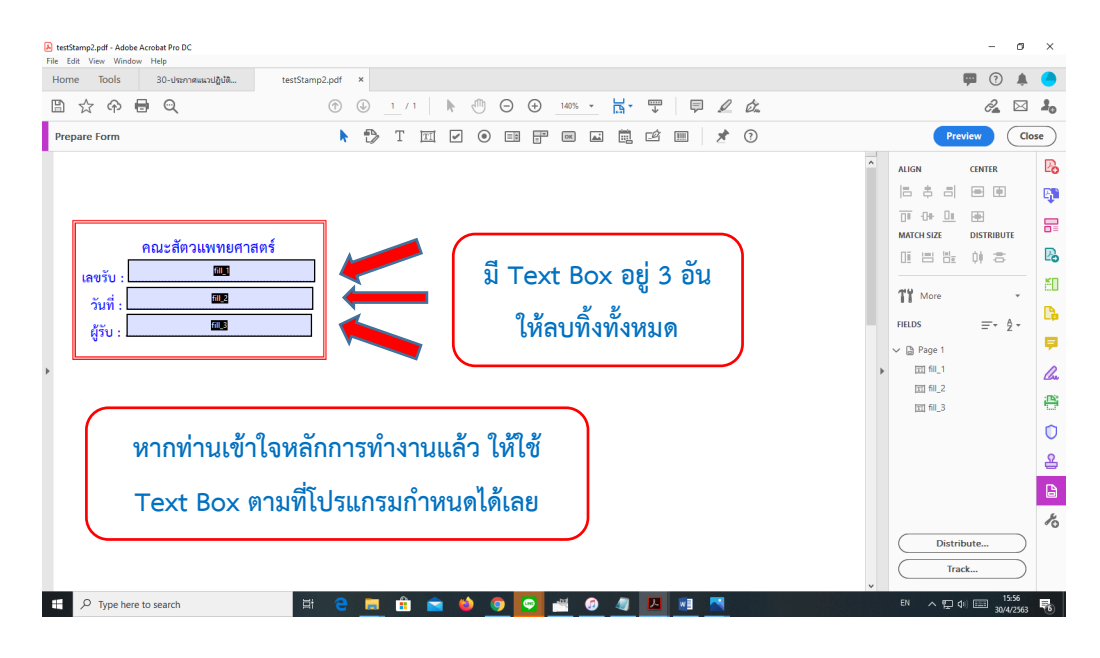

5. หากท่านใช้กรณีลบ Text Box ท่านต้องสร้าง Text Box ใหม่โดยคลิ้กที่เมนู Text Box แล้ววางไว้ ณ จุดที่ ต้องการ ให้กำหนดขนาด Text Box ที่เหมาะสม หากท่านใช้ Text Box ตามที่โปรแกรมกำหนด (โดยไม่ลบ Text Box ตามที่แนะนำในข้อ 4) ให้ข้ามไปทำในข้อ 6

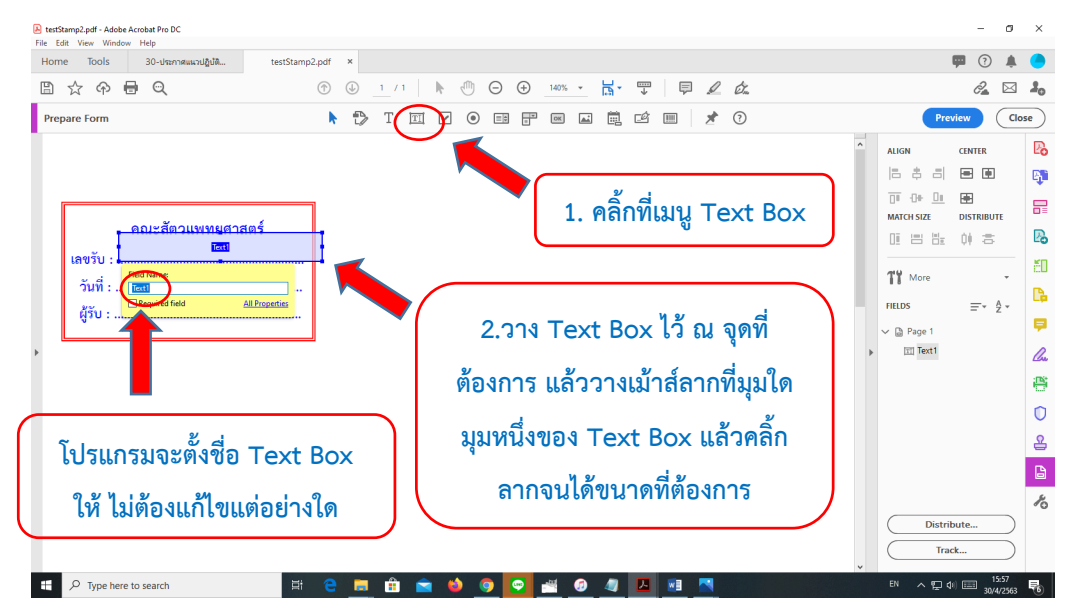

| ome Tools 30-ประกาศแนวปฏิบัติ | testStamp2.pdf ×                                                                                                    |                                                        |   | 1               | • •           | . (  |
|-------------------------------|----------------------------------------------------------------------------------------------------|--------------------------------------------------------|---|-----------------|---------------|------|
| ) 🕁 ନ 🖶 ବ୍                    | ① 1 / 1                                                                                                    | • · · · · · · · · · · · · · · · · · · ·                |   |                 | 2             | 1    |
| repare Form                   | 🕨 🔁 T 🖂                                                                                                    | v • = = = = = = = * ?                                  |   | Prev            | iew C         | lose |
|                               | 1. คลิ้กร                                                                                                    | เวาเพื่อเลือก Text Box เลขรับ                          |   | ALIGN           | CENTER        |      |
| เลขรับ :                      | Properties<br>Bename Field<br>Add New Field                                                                           |                                                        |   | TY More         | 01 8<br>=- 2- |      |
|                               | Cut<br>Copy<br>Delete<br>Seject All<br>Align, Distribute or Center<br>Set Fields to Same Size                         | cm+x cm+x cm+x cm+x cm+x cm+x cm+x cm+x cm+x cm+x cm+x | Ì | Text1           |               |      |
|                               | Create Multiple Copies<br>Shgw Tab Numbers<br>Duploate Across Pages<br>Show Grid<br>Lise Current Properties as New De | Ctri+U<br>Jaults                                       |   | Distrib<br>Trad | ute           | )    |

6. คลิ้กเลือก Text Box ตรงเลขรับ แล้วคลิ้กขวา จากนั้นให้คลิ้กที่เมนู Properties...

7. โปรแกรมจะเปิดหน้าต่าง Text Field Properties ให้คลิ้กที่ Tab Calculate

| Text Field Properties                                                 |                           |
|-----------------------------------------------------------------------|---------------------------|
| General Appearance Position Options Actions Format Validate Calculate |                           |
| O Value is not calculated                                             |                           |
| ○ Value is the sum (+) v of the following fields:                     | 1. คลิ้กที่ Tab Calculate |
| O Simplified field notation:                                          |                           |
| (@)ustom calculation script:          Edit       3. คลิ้กปุ่ม E       | dit                       |
| 2. คลิ้กเลือกปุ่ม Custom calculation script:                          |                           |
| Locked Close                                                          |                           |

8. โปรแกรมจะเปิดหน้าต่าง JavaScript Editor จะเห็นกรอบให้ใส่ Code Javascript

| JavaScript Editor           |                                 | × |
|-----------------------------|---------------------------------|---|
| Create and Edit JavaScripts |                                 | - |
|                             | พิมพ์ Code Javascript ใส่ตรงนี้ |   |
|                             |                                 |   |
|                             | OK Cancel Go to                 | ] |

9. ให้ใส่ Code Javascript ตามรูปในช่องที่กำหนด แล้วคลิ้กที่ปุ่ม OK

```
JavaScript Editor
                                                                                                              \times
   Create and Edit JavaScripts
           var cAsk = "ไส่เลขรับหนังสือ";
           var cTitle = "บันทึกเลขรับหนังสือ";
           if(event.source.forReal &&(event.source.stampName == "#stamp1"))
           {
                 var cMsg = app.response(cAsk, cTitle);
                 event.value = cMsg;
           }
                                                                                                       Ln 8, Col 3
                                                                  ОК
                                                                                    Cancel
                                                                                                  Go to...
                                                                                   คลิ้กปุ่ม OK
ในกรณีนี้ท่านไม่ต้องพิมพ์ Code ดังกล่าวเอง ให้คัดลอก Code ในไฟล์ที่แนบนี้แล้วนำไปวางได้เลย
                                                                                                     0
```

10. โปรแกรมจะกลับมาที่หน้าต่าง Text Field Properties ให้คลิ้กที่ปุ่ม Close เพื่อปิดหน้าต่าง

| General         | Appearance                                                                                                | Position                                                                | Options                   | Actions   | Format     | Validate     | Calculate     |            |       |       |  |
|-----------------|----------------------------------------------------------------------------------------------------|-------------------------------------------------------------------------|---------------------------|-----------|------------|--------------|---------------|------------|-------|-------|--|
| ⊖ Va            | alue is not calc                                                                                          | ulated                                                                  |                           |           |            |              |               |            |       |       |  |
| ⊖ Va            | alue is the                                                                                               | sum (+                                                                  | ) ~                       | of the fo | ollowing f | ields:       |               |            |       |       |  |
| Г               |                                                                                                    |                                                                         |                           |           | Dick       |              |               |            |       |       |  |
|                 |                                                                                                    |                                                                         |                           |           | FICKI      |              |               |            |       |       |  |
| ⊖ Si            | mplified field r                                                                                          | notation:                                                               |                           |           |            |              |               |            |       |       |  |
| Г               |                                                                                                    |                                                                         |                           |           | F.154      |              |               |            |       |       |  |
|                 |                                                                                                    |                                                                         |                           |           | Edit       |              |               |            |       |       |  |
|                 |                                                                                                    |                                                                         |                           |           | Edit       |              |               |            |       |       |  |
| <br>© C         | ustom calculat                                                                                            | ion script:                                                             |                           |           | Edit       |              |               |            | L     |       |  |
| © Ci            | ustom calculat<br>var cAsk = "តែផ                                                                         | ion script:<br>ลขรับหนังสือ                                             | 1.<br>7.<br>7. <b>11.</b> | ^         | Edit       | 1            |               |            | L     |       |  |
| © Ci            | ustom calculat<br>var cAsk = "โส่เส<br>var cTitle = "บัน                                                  | tion script:<br>ลยรับหนังสือ<br>ทึกเลขรับหน่                            | ';<br>งศือ";              | ^         | Edit       | ]            | . <i>–</i> an | и<br>У У I |       | Βe    |  |
| © Ci<br>v<br>iř | ustom calculat<br>var cAsk = "โศแ<br>var cTitle = "บัน<br>f(event.source<br>&&(event.sour                 | tion script:<br>ลขรับหนังสือ<br>ที่กเลขรับหน่<br>.forReal<br>ce.stampN  | ';<br>ਅਸੈਹ";<br>ame ==    |           | Edit       | ]<br>แห็น Co | ode ที่ใส     | ่ไว้ปรา    | ากฎตร | ังนี้ |  |
| Cu              | ustom calculat<br>var cAsk = "ਬਿਂਜ<br>var cTitle = "ਚੱਪ<br>f(event.source<br>&&(event.sour<br>(#stamp1")) | tion script:<br>ลขรับหนังสือ<br>ที่กเลขรับหนั<br>.forReal<br>.ce.stampN | ';<br>»ភឹ៦";<br>ame ==    |           | Edit       | ]<br>แห็น Co | ode ที่ใส     | ไไว้ปรา    | ากฎตร | ้งนี้ |  |

11. เริ่มทำ Text Box ในจุดที่ 2 คือ วันที่ หากท่านใช้ Text Box ตามที่โปรแกรมกำหนด (โดยไม่ลบ Text Box ตามที่แนะนำในข้อ 4) ให้ข้ามไปทำในข้อ 12

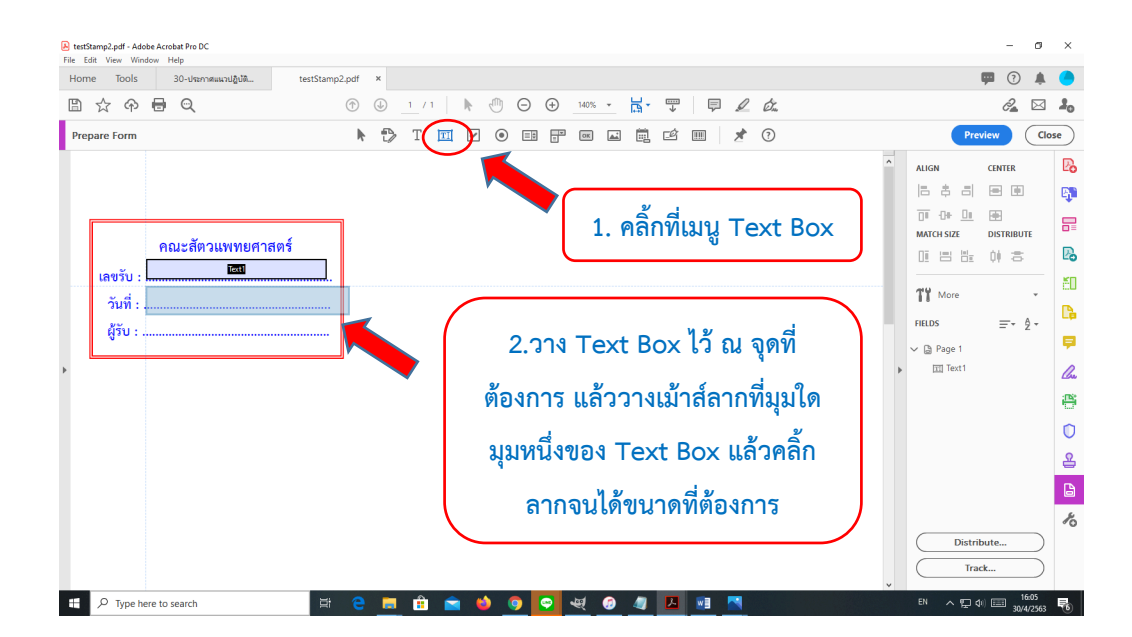

| E testStamp2.pdf - Adobe Acrobat Pro DC<br>File Edit View Window Help |                                         | - 0 ×                           |
|-----------------------------------------------------------------------|-----------------------------------------|---------------------------------|
| Home Tools 30-ประกาศแนวปฏิบัติ t                                      | stStamp2.pdf ×                          | 🗭 🤹 🧰                           |
| 🖺 🕁 🗇 🖶 🍳                                                             | ⊕ ⊕ 1 / 1                               | ê2 🖂 🤱                          |
| Prepare Form                                                          | 🕨 🗘 T 🎞 🖌 🖲 🖽 📅 🖬 🛋 🛱 🖉 🔳 📌 🔿           | Preview Close                   |
| 6                                                                     |                                         | ALIGN CENTER 🔀                  |
| L 🖌                                                                   | 1 ดลิ้กขาวเพื่อเลือก Text Box วับที่    | 6 # 3 @ @ @                     |
|                                                                       |                                         |                                 |
| คณะสัตวแพทยศาส                                                        | _                                       | 01 8 8 0 S 🖪                    |
| เลขรับ :                                                              |                                         | 74 Mars                         |
| วันที่ :                                                              | Properties                              | li wore                         |
| ផ្ញ័รับ :                                                             | Set as Required Field                   | FIELDS = 2 -                    |
| ,                                                                     | Add New Eield                           | Grage 1     Text1               |
|                                                                       |                                         | TT Text2                        |
|                                                                       |                                         | •                               |
|                                                                       | Seject All Ctrl+A                       | O                               |
|                                                                       | Align, Distribute or Center             | <u>온</u>                        |
|                                                                       | Set Fields to Same Size                 | B                               |
|                                                                       | Create Multiple Copies                  | 4                               |
|                                                                       | Show Tab Numbers Dunlicate Across Panes | Distribute                      |
|                                                                       | Show <u>G</u> rid Ctrl+U                |                                 |
|                                                                       | Use Current Properties as New Defaults  | v Track                         |
| P Type here to search                                                 | H C H 🖻 💼 📦 💿 💽 ظ 🖉 🖉 💷 💌               | EN 스 및 네 📰 16:07<br>30/4/2563 🐻 |

12. คลิ้กขวาเลือก Text Box อันที่ 2 (วันที่) จากนั้นให้คลิ้กที่เมนู Properties...

13. โปรแกรมจะเปิดหน้าต่าง Text Field Properties ให้คลิ้กที่ Tab Calculate

| xt Field Properties                                                                                                    | ×                         |
|----------------------------------------------------------------------------------------------------|---------------------------|
| General Appearance Position Options Actions Format Validate Calculate                                                                                                    |                           |
| ○ Value is not calculated                                                                                                    |                           |
| O Value is the sum (+) ✓ of the following fields:                                                                                                    | 1. คลิ้กที่ Tab Calculate |
| O Simplified field notation:                                                                                                    |                           |
| Image: Straight of the straight of the straight | คลิ้กปุ่ม Edit            |
| 2. คลิ้กเลือกปุ่ม Custom calculation script:                                                                                                    |                           |
| Locked Close                                                                                                    |                           |

14. โปรแกรมจะเปิดหน้าต่าง JavaScript Editor จะเห็นกรอบให้ใส่ Code Javascript

| JavaScript Editor           |                                 | × |
|-----------------------------|---------------------------------|---|
| Create and Edit JavaScripts |                                 |   |
|                             |                                 |   |
|                             | พิมพ์ Code Javascript ใส่ตรงนี้ |   |
|                             |                                 |   |
|                             |                                 |   |
|                             |                                 |   |
|                             | OK Cancel Go to                 |   |

15. ให้ใส่ Code Javascript ตามรูปในช่องที่กำหนด แล้วคลิ้กที่ปุ่ม OK

| vaScript Editor                                                                                                    |
|----------------------------------------------------------------------------------------------------|
| Create and Edit JavaScripts                                                                                                    |
| <pre>var dateTT = util.printd("HH:MM", new Date());<br/>var dateD = util.printd("d", new Date());<br/>var dateM = util.printd("m", new Date());<br/>var tMonth = ["มกราคม", "กุมภาพันธ์", "มีนาคม", "เมษายน", "พฤษภาคม", "มิถุนายน", "กรกฎาคม",<br/>"สิ่งหาคม", "กันยายน", "ตุลาคม", "พฤศจิกายน", "ธันวาคม"];<br/>var dateTT = util.printd("HH:MM", new Date());<br/>var ThaiMonth = tMonth[Number(dateM)-1];<br/>var dateYear = util.printd("yyyy", new Date());<br/>var ThaiYear = Number(dateYear) + 543;</pre> |
| var cMsg = dateD +' '+ ThaiMonth+' '+ThaiYear+' กลา '+dateTT+' น.';<br>event.value = cMsg;                                                                                                    |
| Ln 11, Col 20                                                                                                    |
| OK Cancel Go to                                                                                                    |
| คลิ้กปุ่ม OK                                                                                                    |
| นกรณีนี้ท่านไม่ต้องพิมพ์ Code ดังกล่าวเอง ให้คัดลอก Code ในไฟล์ที่แนบนี้แล้วนำไปวางได้เลย 🛚 🛚                                                                                                    |

16. โปรแกรมจะกลับมาที่หน้าต่าง Text Field Properties ให้คลิ้กที่ปุ่ม Close เพื่อปิดหน้าต่าง

| Field Pr   | operties                                |              |            |          |             |          |           |         | ×       |   |  |
|------------|-----------------------------------------|--------------|------------|----------|-------------|----------|-----------|---------|---------|---|--|
| General    | Appearance                              | Position     | Options    | Actions  | Format      | Validate | Calculate |         |         |   |  |
| OV         | alue is not calco                       | ulated       |            |          |             |          |           |         |         |   |  |
| OV         | alue is the                             | sum (+       | ) ~        | of the f | ollowing f  | ields:   |           |         |         |   |  |
| [          |                                         |              |            |          | Pick        |          |           |         |         |   |  |
|            | implified field r                       | notation:    |            |          |             |          |           |         |         |   |  |
|            |                                         |              |            |          | Edit        |          |           |         |         |   |  |
|            |                                         |              |            |          |             |          |           |         |         |   |  |
| <b>○</b> ● | ustom calculat                          | ion script:  | ILI-MM" in |          | <b>1</b> 10 |          |           |         |         |   |  |
|            | var date());<br>var dateD = util        | l.printd("d  | ', new     |          | Edit        |          |           |         | -       | y |  |
|            | Date());<br>var dateM = uti<br>Date()); | il.printd("n | n", new    |          | ຈະເ         | ห็น Co   | de ที่ใส่ | ไว้ปราก | าฏตรงา์ | l |  |
| ,          | Condition .                             |              |            |          |             |          |           |         |         |   |  |
|            |                                         |              |            |          |             |          |           |         |         |   |  |

17. เริ่มทำ Text Box ในจุดที่ 3 คือ ผู้รับ ในที่นี้ให้ดำเนินการตามข้อ 5-10 หรือข้อ 11-16 ในช่องผู้รับอีกครั้ง

| C testStamp2.pdf - Adobe Acobat Pro DC                                      | - 0 ×                                                                                                    |
|-----------------------------------------------------------------------------|----------------------------------------------------------------------------------------------------|
| rme zons view window rep<br>Home Tools 30-ประกาศและปฏิบัติ testStamp2.pdf × | 🗭 🕐 🌲 😑                                                                                                    |
|                                                                             | 2 🖂 🕹                                                                                                    |
| Prepare Form 🕅 🏷 T 🔟 🗹 💿 🖽 📅 🖼 🗮 💉 🗊                                        | Preview Close                                                                                                    |
| คณะสัตวแพทยศาสตร์<br>เลขรับ :                                               | ALLON       CINTER         Image: Allowing and the second second seco |
| 🖽 🔎 Type here to search 🛛 🔄 🤤 💼 🟦 🚖 🥌 👰 😒 🐙 🥔 🖉 🛄 🛤 🔼                       | Pick                                                                                                    |
|                                                                             |                                                                                                    |
| นำ Code Javascript ต่อไปนี้ ใส่ในหน้าต่าง JavaScript Editor                 | Simplified field notation:     Edit                                                                                                    |
| <b>Code Javascript</b> event.value = identity.name;                         | Custom calculation script:     event.value = identity.name;     Edit                                                                                                    |
| ตัวอย่างเมื่อใส่ Code Javascript                                            |                                                                                                    |
| เรียบร้อยแล้ว                                                               | Locked                                                                                                    |

## 18. เลือกเมนู Oganize Pages

| Home tods restamp2.pdf<br>Q Search tods<br>Create & Edit<br>Create & Edit<br>Create & DF<br>Create & Edit<br>Create PDF<br>Combine Files<br>Create PDF<br>Combine Files<br>Create PDF<br>Combine Files<br>Create PDF<br>Combine Files<br>Create PDF<br>Combine Files<br>Comment<br>Comment<br>Share & Review<br>Share & Send for Comment<br>Share & Send for Comment<br>Share & Send for Comment<br>Share & Send for Comment<br>Share & Send for Comment<br>Share & Send for Comment<br>Share & Send for Comment<br>Share & Send for Comment<br>Share & Send for Comment<br>Share & Send for Comment<br>Comment<br>Deen → Deen → Add → Add →<br>Fill & Sign<br>Fill & Sign<br>Prepare Form<br>Certificates<br>Certificates                                                                                                    | testStamp2.<br>File Edit V | pdf - Adobe Acrobat Pro<br>/iew Window Help | DC                |                |          |               |              |            |   | - a ×              |
|----------------------------------------------------------------------------------------------------|----------------------------|---------------------------------------------|-------------------|----------------|----------|---------------|--------------|------------|---|--------------------|
| Q Search tools     Create & Edit                                                                                                    | Home                       | Tools test                                  | Stamp2.pdf        |                |          |               |              |            |   | 🗭 🤉 🌲 😑            |
| Create & Edit                                                                                                    | Q Search                   | tools                                       |                   |                |          |               |              |            |   | Create PDF         |
| Image: Share & Signatures   Fill & Sign   Fill & Sign   Fill & Sign   Fill & Sign   Prepare form   Corrier   Corrier                                                                                                    |                            | Create & Ed                                 | it                |                |          |               |              |            | ^ | Combine Files      |
| Image: Construction of the second of the second |                            |                                             |                   | <b>CD</b>      |          |               | + <b></b> *+ |            |   | Edit PDF           |
| Create PDF Combine Files Organize Pages Edit PDF Export PDF Scan & OCR Rich Media<br>Open • Open • Open • Add •<br>Share & Review<br>Share & Send for Comment<br>Share & Send for Comment Stamp Compare Files Measure<br>Add • Open • Open • Add •<br>Fill & Sign Prepare form Certificates<br>Fill & Sign Prepare form Certificates<br>Fill & Sign Prepare form Certificates                                                                                                    |                            | i <u>é</u>                                  |                   | č.             |          |               |              |            |   | Export PDF         |
| Open •       Open •       Open •       Open •       Add •       Image: Comment of the stars of the stars of the                                                                  |                            | Create PDF                                  | Combine Files     | Organize Pages | Edit PDF | Export PDF    | Scan & OCR   | Rich Media |   | All Organize Pages |
| Share & Review  Share & Review           Image: Share & Review       Image: Share & Send for Comments & Comment & Stamp & Compare Files & Measure       Image: Share & Send for Comments & Compare Files & Measure       Image: Share & Send for Comment & Stamp & Compare Files & Measure       Image: Share & Send for Comment & Stamp & Compare Files & Measure       Image: Share & Send for Comment & Stamp & Compare Files & Measure       Image: Share & Send for Comment & Stamp & Compare Files & Measure       Image: Share & Send for Comment & Stamp & Compare Files & Measure       Image: Share & Send for Comment & Stamp & Compare Files & Measure       Image: Share & Send for Comment & Stamp & Compare Files & Measure       Image: Share & Send for Comment & Stamp & Compare Files & Measure       Image: Share & Send for Comment & Stamp & Compare Files & Measure       Image: Share & Send for Comment & Stamp & Compare Files & Measure       Image: Share & Send for Comment & Stamp & Compare Files & Measure       Image: Share & Send for Comment & Stamp & Stamp &                                                                                                    |                            | Open 💌                                      | Open 💌            | Open *         | Open 💌   | Open 💌        | Open 💌       | Add 💌      |   | Send for Comments  |
| Image: Share       Send for Comments       Comment       Stamp       Compare Files       Measure       Image: Stamp       Protect       Image: Stamp       Stamp       Image: Stamp       Image: Stamp                                                                                                    |                            | Share & Rev                                 | /iew              |                |          | คลิ้กเมน      | Oganize      | Pages      |   | Comment            |
| Share Send for Comments Comment Stamp Compare Files Measure          Add •       Open •       Open •       Add •       Add •       Add •       Samp         Forms & Signatures       Image: Signatures       Image: Signatures       Image                                                                                                    |                            | <b>_</b>                                    |                   | Ţ              | £        |               |              |            | Þ | 🦾 Fill & Sign      |
| Add •       Open •       Open •       Open •       Add •       Add •       Samp         Forms & Signatures       Image: Compare Form       Image: Compare Form                                                                                                    |                            | Share                                       | Send for Comments | Comment        | Stamp    | Compare Files | Measure      |            |   | Protect            |
| Forms & Signatures                                                                                                    |                            | Add 👻                                       | Open 💌            | Open 👻         | Open 💌   | Add 👻         | Add 👻        |            |   | 🔒 Stamp            |
| Forms & Signatures                                                                                                    |                            |                                             |                   |                |          |               |              |            |   | Prepare Form       |
| Fill & Sign Prepare Form Certificates                                                                                                    |                            | Forms & Sig                                 | natures           |                |          |               |              |            |   |                    |
| Fill & Sign Prepare Form Certificates                                                                                                    |                            | <u>len</u>                                  |                   | E .            |          |               |              |            |   |                    |
| Open v Add v v                                                                                                    |                            | Fill & Sign                                 | Prepare Form      | Certificates   |          |               |              |            |   |                    |
| 1677                                                                                                    |                            | Open 💌                                      | Open 💌            | Add 👻          |          |               |              |            | v | 16:27              |

19. เลือกตรายางที่กำหนด แล้วเลือกที่เมนู More... จากนั้นเลือกเมนู Page Templates

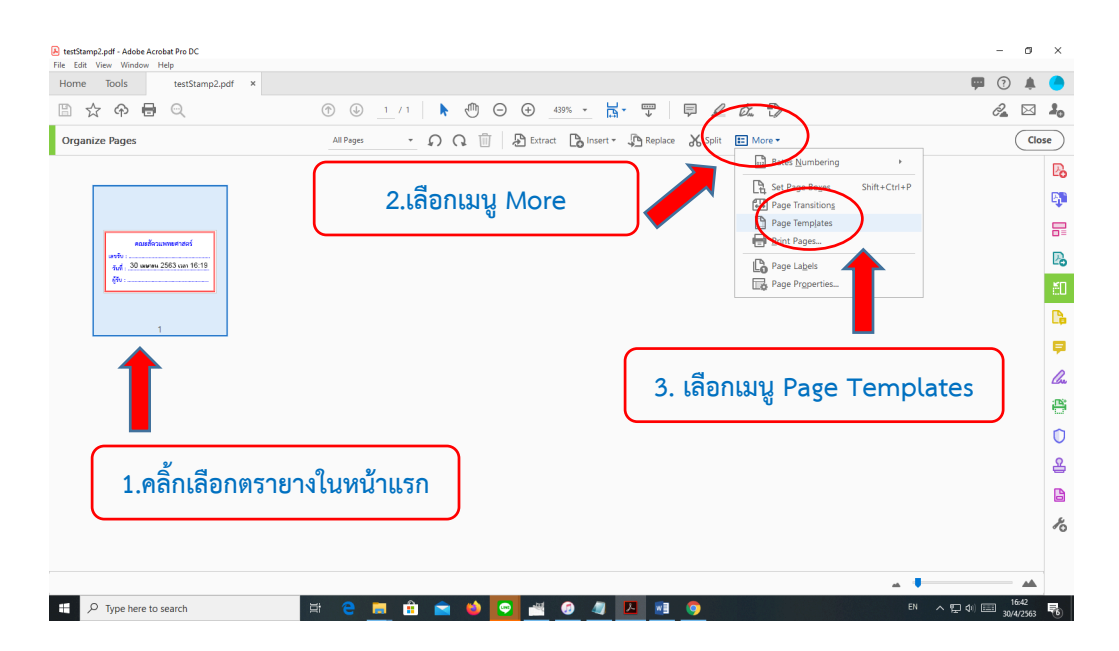

| LesiStamp2.pdf - Adobe Acrobat Pro DC<br>File Edit View Window Help |                                                                                                | - 0 ×                           |
|---------------------------------------------------------------------|------------------------------------------------------------------------------------------------|---------------------------------|
| Home Tools testStamp2.pdf ×                                         |                                                                                                | 🗭 🧵 🌲 🥌                         |
| Ê☆�₩                                                                | 1 / 1 🖡 🖑 🕞 🕁 439% - 📅 🐺 📮 🖉 🏂                                                                 | d 🖂 🖂 🦂                         |
| Organize Pages Enter Page                                           | e Range 🔹 🎧 🖓 🗍 🎦 Extract 🗋 Insert 🔹 🖓 Replace 🔏 Split 🖽 More 🕶                                | Close                           |
|                                                                     |                                                                                                | 20                              |
|                                                                     | Page Templates X                                                                               | <b>B</b>                        |
|                                                                     | Name: #stamp1=armoviumi.ekg                                                                    |                                 |
| ອາຊັນ<br>ສູນສູ້, 30 ໝາຍນ 2563 ແລກ 18:19                             | Add                                                                                            | R                               |
| <del>(if</del> u :                                                  | Change                                                                                         | <b>ٿ</b> ا .                    |
| 1                                                                   | Delete                                                                                         | <b>B</b>                        |
|                                                                     | Goto                                                                                           | <b>P</b>                        |
|                                                                     |                                                                                                | lo.                             |
|                                                                     | Click in the area to the left of the template name to make<br>a template visible or invisible. | e                               |
|                                                                     |                                                                                                | 0                               |
|                                                                     |                                                                                                | 8                               |
|                                                                     |                                                                                                | B                               |
|                                                                     |                                                                                                | Ko                              |
|                                                                     |                                                                                                |                                 |
|                                                                     |                                                                                                |                                 |
| 🕂 🔎 Type here to search 🛛 🗄 🤤                                       | 💻 🛍 🛳 🧆 💁 💒 🕖 🥒 🔼 💷 🥥                                                                          | TH 스 및 데 📰 16:43<br>30/4/2563 🐻 |

20. โปรแกรมจะแสดงหน้าต่าง Page Templates

21. ในรายละเอียดของหน้าต่าง Page Templates จากนั้นให้พิมพ์ข้อความ #stamp1=ตรายางรับหนังสือ ตามรูปภาพ

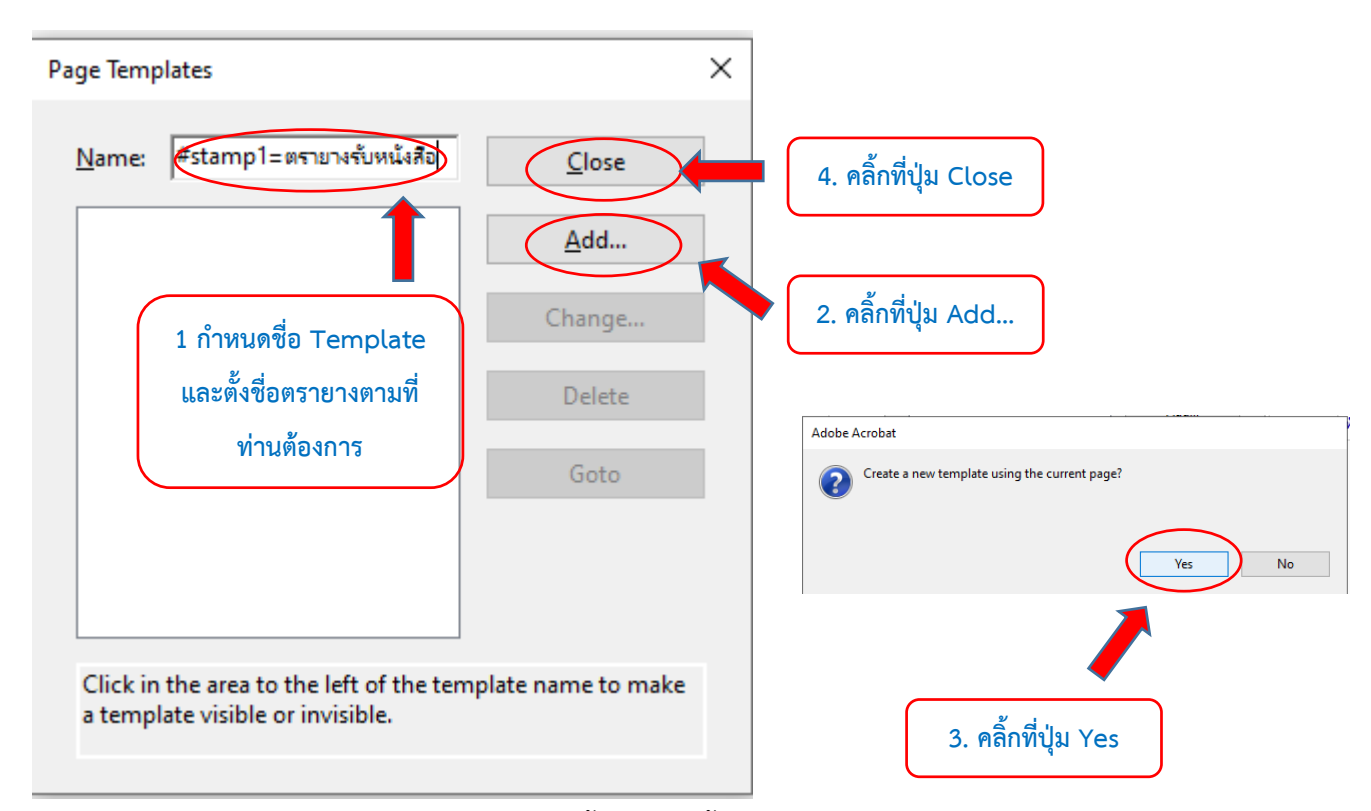

เมื่อดำเนินการเรียบร้อยแล้วให้ Save ไฟล์ PDF อีกครั้ง จึงเสร็จสิ้นกระบวนการสร้างตรายางรับหนังสือดิจิทัล

## การนำตรายางดิจิทัลไปใช้

22. Copy ไฟล์ PDF ที่สร้างไว้ ลงใน Folder ปลายทางที่เก็บไฟล์ตรายางดิจิทัล ซึ่งโดยทั่วไปสำหรับโปรแกรม Adobe Acrobat Reader DC จะเก็บไว้ที่

C:\Program Files (x86)\Adobe\Acrobat Reader DC\Reader\plug\_ins\Annotations\Stamps\ENU

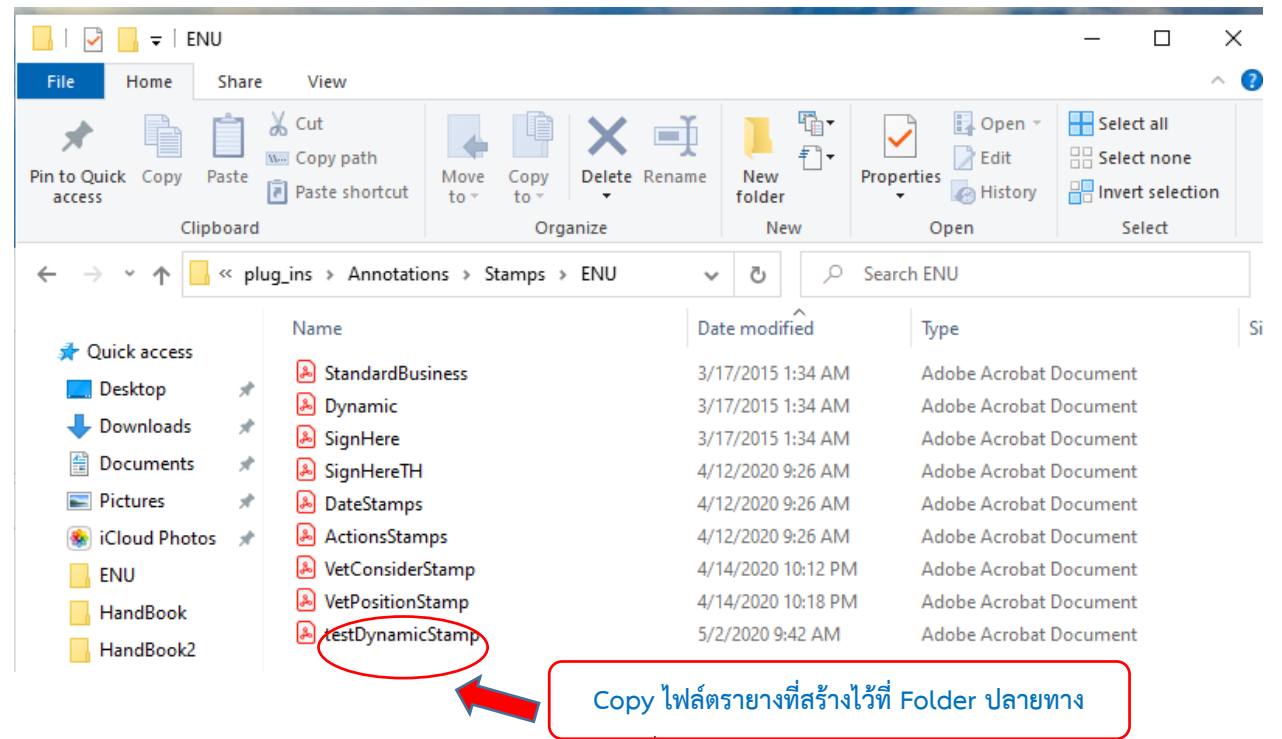

สำหรับโปรแกรม Adobe Acrobat DC ให้ Copy ไฟล์ไว้ที่

C:\Program Files (x86)\Adobe\Acrobat DC\Acrobat\plug\_ins\Annotations\Stamps\ENU

23. ทดลองเปิดไฟล์ PDF ไฟล์ใดไฟล์หนึ่งเพื่อทดสอบ แล้วคลิ้กที่เมนู Stamp

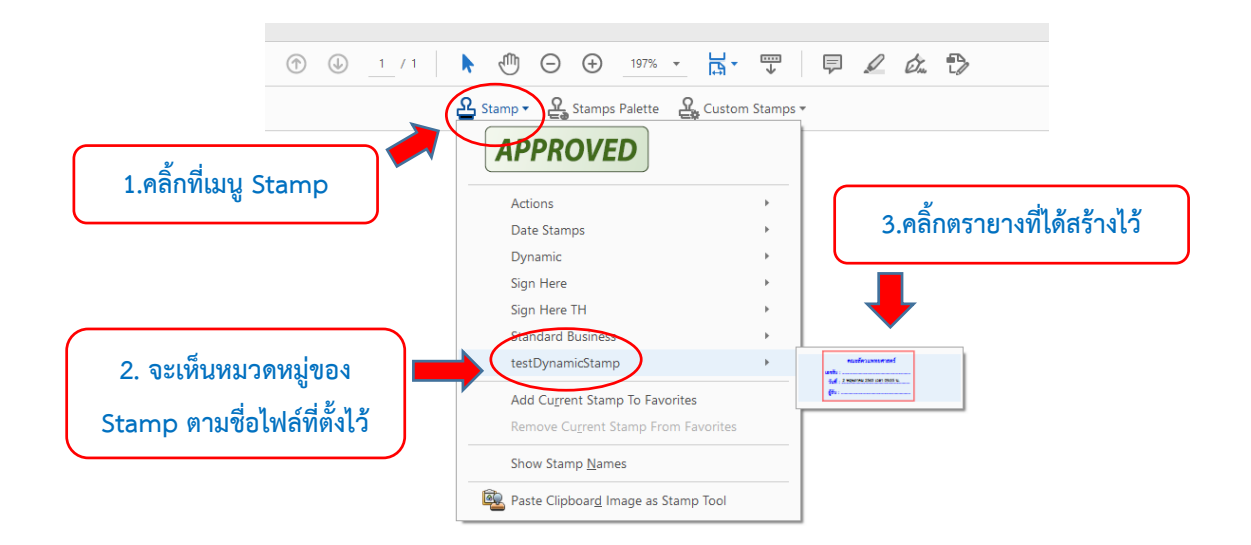

24. ประทับตรายางดิจิทัลตรงจุดที่ต้องการ โปรแกรมจะปรากฏ Message box ให้ใส่เลขรับหนังสือแล้วคลิ้กที่ปุ่ม OK

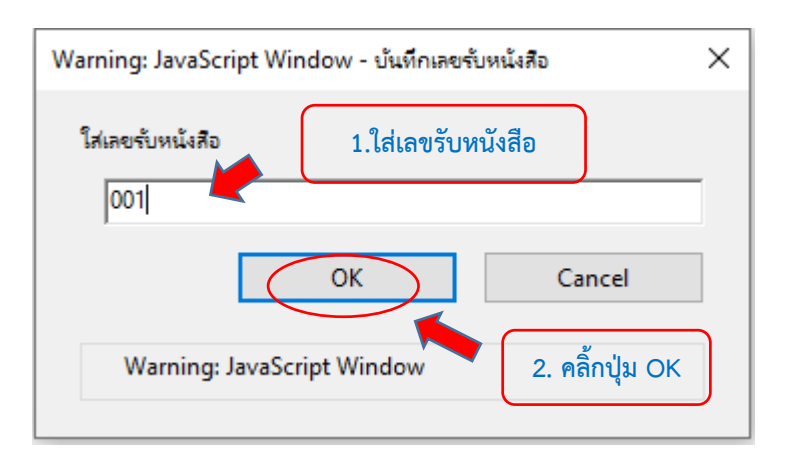

25. จะได้ตรายางรับหนังสือตามที่ต้องการ

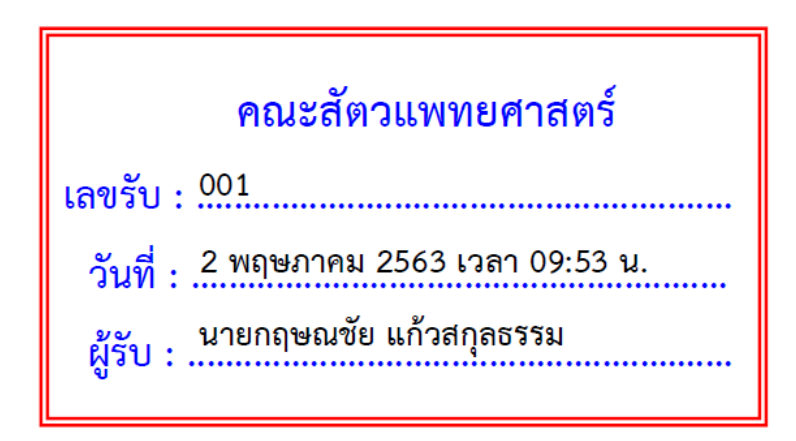

25. กรณีที่ไม่ปรากฏชื่อผู้รับ ให้กดปุ่ม Ctrl+K จะปรากฏหน้าต่าง Preference ให้คลิ้กที่เมนู Identity

| Preferences                                                                                                    | X                                                                                                    |                       |
|----------------------------------------------------------------------------------------------------|----------------------------------------------------------------------------------------------------|-----------------------|
| Categories:                                                                                                    | Identity                                                                                                    |                       |
| Commenting A<br>Documents Full Screen<br>General<br>Page Display<br>3D & Multimedia<br>Accessibility<br>Adobe Online Services<br>Email Accounts<br>Forms | Login Name krishnachai<br>Mine นามกฤหาศนิน มกับกุกธรรม<br>                                                       | me:                   |
| Identity<br>Internet<br>JavaScript                                                                                                    | Your identity information is used with comments, share, and digital signatures.                                  |                       |
| Language<br>Measuring (2D)<br>Measuring (3D)<br>Measuring (Geo)                                                                                          | To change settings for Adobe online services, go to the Online Services preferences and click<br>Manage Account. | ขอให้ทุกท่านมีความสุข |
| Multimedia (legacy)<br>Multimedia Trust (legacy)<br>Reading<br>Reviewing<br>Search                                                                       | 1. អត្តការរាបូ identity                                                                                          | ในการทำงานครับ        |
| Security<br>Security (Enhanced)<br>Signatures<br>Spelling                                                                                                |                                                                                                    | 2 พฤษภาคม 2563        |
| Tracker<br>Trust Manager                                                                                                    |                                                                                                    | เวลา 10:07 น          |
|                                                                                                    | OK Cancel                                                                                                    |                       |